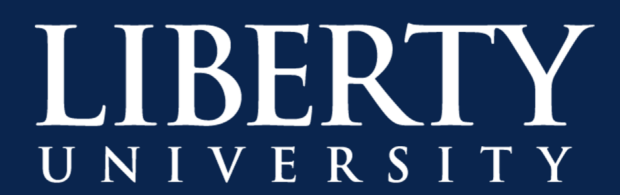

## Adding a Microsoft Stream Recording to your Canvas Course

**Step 1:** In your Microsoft Teams Chat, find the recording you would like to add to Canvas. Click on the ellipses; then choose **Open in Microsoft Stream**.

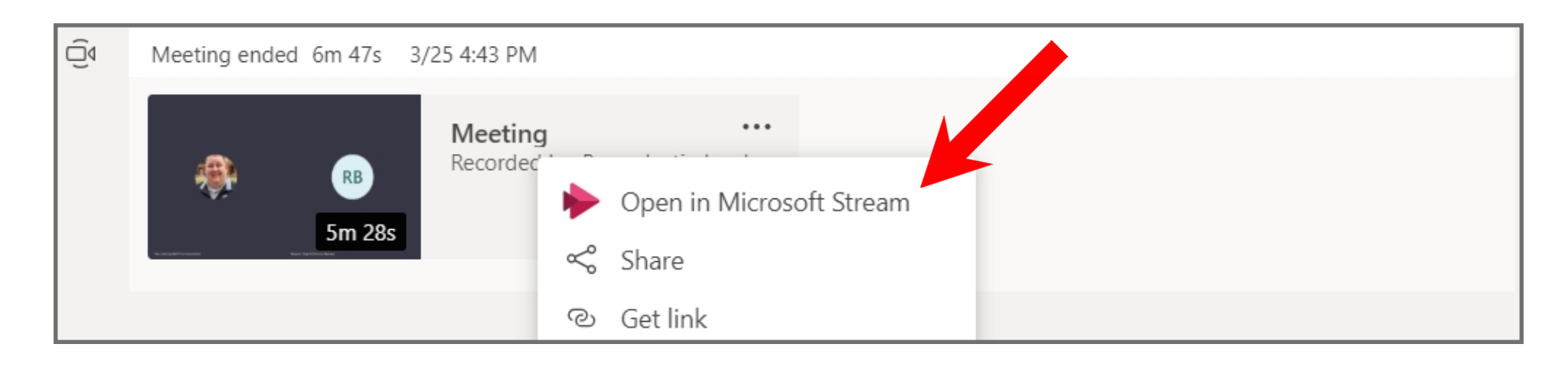

**Step 2:** Click on the ellipses underneath the video.

| Erin L (Teaching Excellence)                                             |                   |
|--------------------------------------------------------------------------|-------------------|
| Details                                                                  |                   |
| CTE Training Sessions on Teaching Residential Classes through Technology |                   |
| Published on 3/23/2020 by Erin (Teaching Excellence)                     |                   |
| 🖻 Share 🖳 Add to watchlist 🛇 Like …                                      | 🐯 View settings 🗸 |
|                                                                          |                   |
| 0 Comments                                                               |                   |
| Post a new comment                                                       |                   |

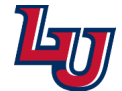

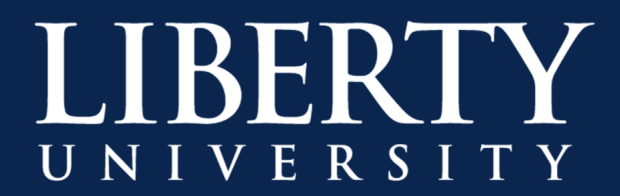

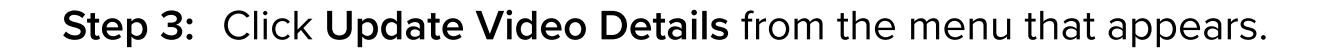

| scover $\lor$ My content $\lor$ | + Create $\sim$ $\rho$ s | Search                                                               |                   |
|---------------------------------|--------------------------|----------------------------------------------------------------------|-------------------|
|                                 | Update video details 🧲   |                                                                      |                   |
| Erin (Teaching Excellence)      | Trim video               |                                                                      |                   |
| Details                         | Replace video            |                                                                      |                   |
| CTE Training Session            | Delete                   | asses through Technology<br>e) 8 Limited 1 $\bigcirc$ 0 $\heartsuit$ |                   |
|                                 | Download video           |                                                                      |                   |
| 🔄 Share 🗐 Add to wat            | tchlist 💙 Like …         | ٤                                                                    | 🔅 View settings 🗸 |
|                                 |                          |                                                                      |                   |
| 0 Comments                      |                          |                                                                      |                   |
| Post a new comm                 | nent                     |                                                                      |                   |

**Step 4:** Click the dropdown menu under **Video Language** and choose **English**. This will enable captions. Click **Apply** to save changes.

| Stream                                                                                                    |                                                                                                    | Р Ф                                                                               |
|----------------------------------------------------------------------------------------------------|----------------------------------------------------------------------------------------------------|-----------------------------------------------------------------------------------|
| lome 🗔 Discover $\lor$ 🗈 My content $\lor$ + Create $\lor$ $\wp$ Search                                                                                                    |                                                                                                    |                                                                                   |
|                                                                                                    | Cancel Apply                                                                                                    |                                                                                   |
| Editing "CTE Training Sessions on Teaching Residential Classes through Teo                                                                                                    | chnology "                                                                                                    | y Download video  ↑ Replace video                                                 |
| Details                                                                                                    | Permissions                                                                                                    | Options                                                                           |
| Name<br>CTE Training Sessions on Teaching Residential Classes throu<br>Description                                                                                                    | <ul> <li>☐ Allow everyone in your company to view this video ①</li> <li>Share with ①</li> <li>My groups ∨ Search for your groups</li> </ul>                                                                                                    | People ①<br>① On<br>Comments ①                                                    |
| Setting a video language enables automotion setting a video language enables automotion setting a video language enables automotion automotion of setting a video language enables automotion automotion automoti | Viewers ①     Owner ③     Display ③       ×     Image: Samuel Samuel | <ul> <li>On</li> <li>Captions ⊙</li> <li>Autogenerate a caption file ⊙</li> </ul> |
| more<br>Video Language ()<br>English                                                                                                    | X     Secorge (School       X     Brian       Analytic       X     Drew       X     Mary       X     Nary                                                                                                    | Subtitles ①<br><i>No files have been added</i> Upload a subtitle file             |
| Thumbnail                                                                                                    | X     X     Keily (Alide     I       X     Y     Thomas     (T       X     S     Jennifer     (       X     James (Mechani     I                                                                                                    |                                                                                   |

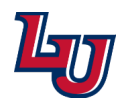

Adding a Microsoft Stream Recording to your Canvas Course

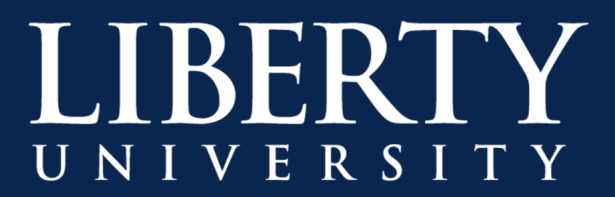

Step 5: Click Share located under video details.

| Details         |                                                     |                 |
|-----------------|-----------------------------------------------------|-----------------|
| CTE Training    | Session leaching Residential Classes through Techno | logy            |
| Published on 3/ | 23/2 oy Erin (Teaching Excellence) 💫 Limited 2 🕞    | 0♡              |
| 🖻 Share         | 🛱 Add to watchlist 💙 Like 😶                         | 🔅 View settings |

Step 6: Click on the Embed tab; then click Copy.

| Share Email                                                      | Embed                                                                                |                                     |      |
|------------------------------------------------------------------|--------------------------------------------------------------------------------------|-------------------------------------|------|
| This video will only be                                          | viewable by authorized users                                                         |                                     |      |
| Video size<br>640 x 360 v<br>Copy embed code                     | Autoplay Responsive Off Off Off                                                      | Show info<br>On Start at: 00:00     | ]    |
| <iframe heigl<br="" width="640">b9c8-60ab110ea8e0?autop</iframe> | nt="360" src="https://web.microsoftstream.<br>olay=false&showinfo=true" allowfullscr | com/embed/video/5efc1a0d-d258-4e87- | Сору |

**Step 7:** Open your Blackboard course and go to the area (i.e. a folder) designated to hold the MS Stream recordings.

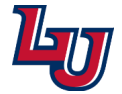

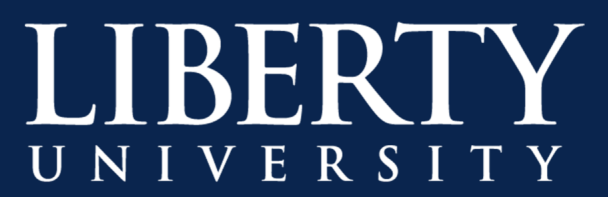

## Step 8: In Canvas, click Edit.

| VIEW ALL PAGES | SEDIT 🕼 Immersive Reader 😶 |
|----------------|----------------------------|
| Test Page      |                            |
| < PREVIOUS     | NEXT >                     |

Step 9: Click on Switch to HTML Editor.

| Test Page                                                                                                    |                       |
|----------------------------------------------------------------------------------------------------|-----------------------|
| Edit View Insert Format Tools Table                                                                                                    |                       |
| $12pt \lor Paragraph \lor   \mathbf{B}  \underline{I}  \underline{\cup}  \underline{\Delta} \lor  \underline{\mathscr{A}} \lor  \mathbf{T}^2 \lor    \mathscr{P} \lor  \underline{\boxtimes} \lor  \underline{\mathbb{R}} \lor    \mathbf{D}  \overset{\mathbf{D}}{\equiv} \lor  \underline{\cong} \lor  \overset{\mathbf{D}}{\equiv} \lor  \underline{\mathbb{R}} \lor  \overset{\mathbf{D}}{\equiv} \lor  \underline{\mathbb{R}} \lor  \overset{\mathbf{D}}{\equiv} \lor  \overset{\mathbf{D}}{\equiv} \lor  \underline{\mathbb{R}} \lor  \overset{\mathbf{D}}{\equiv} \lor  \overset{\mathbf{D}}{\equiv} \lor  \overset{\mathbf{D}}{\equiv} \lor  \overset{\mathbf{D}}{\equiv} \lor  \overset{\mathbf{D}}{\equiv} \lor  \overset{\mathbf{D}}{\equiv} \lor  \overset{\mathbf{D}}{\equiv} \lor  \overset{\mathbf{D}}{\equiv} \lor  \overset{\mathbf{D}}{\equiv} \lor  \overset{\mathbf{D}}{\equiv} \lor  \overset{\mathbf{D}}{\equiv} \lor  \overset{\mathbf{D}}{\equiv} \lor  \overset{\mathbf{D}}{=} \lor  \overset{\mathbf{D}}{=} \lor \overset{\mathbf{D}}{=} \lor  \overset{\mathbf{D}}{=} \lor  \overset{\mathbf{D}}{=} $ |                       |
|                                                                                                    |                       |
|                                                                                                    |                       |
|                                                                                                    |                       |
|                                                                                                    |                       |
|                                                                                                    |                       |
|                                                                                                    |                       |
| p                                                                                                    | iii (ĵ) 0 words  ∠ ii |
| Options Users allowed to edit this page                                                                                                    |                       |
| Only teachers V                                                                                                    |                       |
| Aud to student to-do                                                                                                    |                       |
| Notify users that this content has changed                                                                                                    | CANCEL SAVE           |

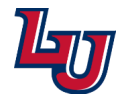

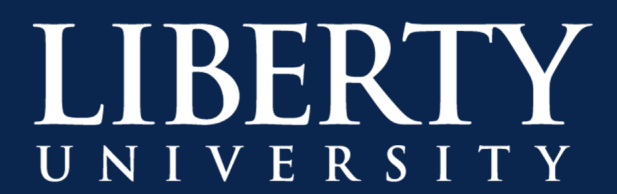

**Step 10:** Paste the Embed code copied from MS Stream into the HTML code view box. Then click **Save**.

| Test Page                                                                                                    |                                                                                        |        |
|----------------------------------------------------------------------------------------------------|----------------------------------------------------------------------------------------|--------|
| <pre><div style="max-width: 1280px"><div style='position: relative; padding-bo&lt;br&gt;ad83-c61f892f7958?autoplay=false&amp;showinfo=true" &lt;u&gt;allowfullscreen&lt;/u&gt;&lt;/pre&gt;&lt;/th&gt;&lt;th&gt;com: 56.25%; height: 0; overflow: hidden;'><iframe 0;="" 100%;<="" absolute;="" border:none;="" bottom:="" height="720" height:="" left:="" position:="" right:="" src="h&lt;br&gt;style=" th="" top:="" width="1280"><th>ttps://web.microsoftstream.com/embed/video/415e4cfe-4519-4d5e-<br/>; max-width: 100%;"&gt;</th></iframe></div></div></pre> | ttps://web.microsoftstream.com/embed/video/415e4cfe-4519-4d5e-<br>; max-width: 100%;"> |        |
|                                                                                                    | Emoji & Symbols                                                                        |        |
|                                                                                                    | Undo<br>Redo                                                                           |        |
|                                                                                                    | Cut<br>Copy                                                                            |        |
|                                                                                                    | Paste<br>Paste and Match Style<br>Select All                                           |        |
|                                                                                                    | Language Settings<br>Writing Direction                                                 |        |
|                                                                                                    | Inspect                                                                                |        |
|                                                                                                    | Speech ►                                                                               |        |
|                                                                                                    |                                                                                        |        |
|                                                                                                    |                                                                                        |        |
| Options Users allowed to edit this page                                                                                                    |                                                                                        |        |
| Only teachers                                                                                                    |                                                                                        |        |
| Notify users that this content has changed                                                                                                    |                                                                                        | CANCEL |

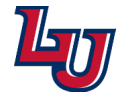